УТВЕРЖДАЮ

«\_\_\_\_\_» \_\_\_\_\_

# Программное обеспечение EveryTag

# Руководство по установке программного обеспечения на операционную систему ALT OS

## Содержание

| Термины и определения                                  | 4  |
|--------------------------------------------------------|----|
| Аннотация                                              | 5  |
| 1. Системные требования                                | 5  |
| 2. Установка системы                                   | 8  |
| 2.1. Добавление репозиториев                           | 8  |
| 2.2. Установка внешних компонентов Системы             | 9  |
| 2.2.1. Установка Tesseract                             | 9  |
| 2.2.2. Установка Open JDK 11                           | 9  |
| 2.2.3. Установка MongoDB                               | 10 |
| 2.2.4. Установка RabbitMQ                              | 11 |
| 2.2.5. Установка OpenSearch                            | 12 |
| 2.2.6. Установка и настройка NGINX                     | 15 |
| 2.2.7. Установка и настройка Keycloak                  | 20 |
| 2.3. Установка компонентов ядра Системы                | 22 |
| 2.3.1. Установка и настройка FRONT                     | 22 |
| 2.3.2. Установка и настройка программного продукта ILD | 22 |
| 2.3.3. Запуск программного обеспечения                 | 23 |
| 2.4. Проверка работы сервиса                           | 24 |

# Термины и определения

| Nº<br>⊓/⊓ | Термин/сокращение | Определение/расшифровка                        |
|-----------|-------------------|------------------------------------------------|
|           |                   |                                                |
| 1         | CLI               | Command Line Interface                         |
| 2         | DNS               | Domain name system                             |
| 3         | HTTPS             | HyperText Transfer Protocol Secure (расширение |
|           |                   | протокола НТТР, поддерживающее шифрование)     |
| 4         | ILD               | Information leaks detection                    |
| 5         | JDK               | Java development kit                           |
| 6         | JSON              | JavaScript Object Notation                     |
| 7         | OCR               | Optical character recognition                  |
| 8         | SSL               | Secure sockets layer                           |
| 9         | SSO               | Single sign-on                                 |
| 10        | SQL               | Structured query language                      |
| 11        | URL               | Uniform resource locator                       |
| 12        | ПО                | Программное обеспечение                        |
| 13        | Система           | ПО EveryTag                                    |
| 14        | СУБД              | Система управления базами данных               |

### Аннотация

В данном документе приведено описание процесса установки компонентов программного обеспечения EveryTag (далее – ПО EveryTag или Системы).

После разработки и передачи данного документа, Система может быть усовершенствована, поэтому возможны некоторые не являющиеся критичными несоответствия, касающиеся описания архитектуры системы.

### 1. Системные требования

Для работы Системы, в случае развертывания решения на одном сервере, необходимо аппаратное и программное обеспечение, соответствующее следующим требованиям:

Минимальные требования к аппаратному обеспечению:

- Процессор с тактовой частотой не ниже 2.67 ГГц.
- Количество ядер процессора: 12.
- Оперативная память 32 ГБ.
- Дисковое пространство 100 ГБ.

Рекомендуется размещать компоненты Системы на четырех серверах. Такая реализация подразумевает размещение на четырех отдельных виртуальных или физических серверах следующих компонентов: http-cepвepa Nginx, системных компонентов, компонентов ядра ПО EveryTag и базы данных с файловым хранилищем.

Данная схема размещения обеспечивает оптимальное распределение нагрузки между http-сервером, системными компонентами и компонентами ядра Системы в целях повышения производительности и быстродействия, а также минимизацию необходимого объема памяти для хранения резервных копий виртуальных машин. Выделение отдельного сервера для базы данных обусловлено большим объемом информации и высокой частотой ее резервного копирования по сравнению с прочими компонентами Системы.

Рекомендуемые системные требования для серверов рассчитываются на основании модели нагрузки, исходя из количества пользователей, параметров документооборота и других показателей.

Необходимые и достаточные требования к программному обеспечению на серверах:

- Операционная система ALT Server 10.0 (FalcoRusticolus);

5

- При установке ОС на шаге "5/12: Установка системы", необходимо выбрать "Минимальная установка" и "Система управления сетевыми интерфейсами NetworkManager".

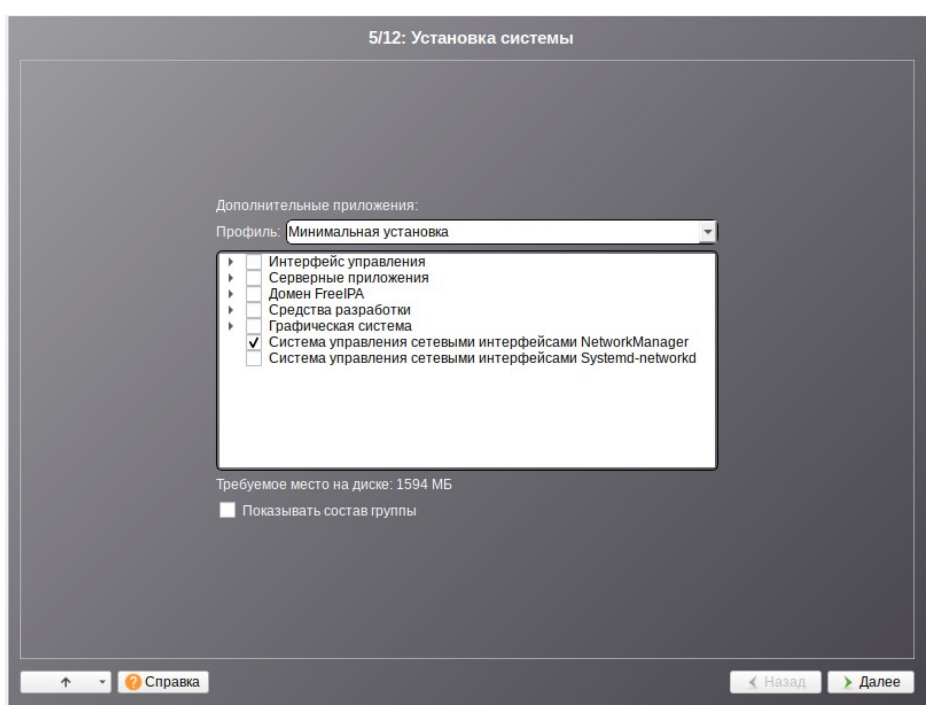

- При установке ОС на шаге "10/12: Системный пользователь", необходимо в поле "Имя" указать имя пользователя, от которого будет производиться запуск программного продукта, "ildadmin".

| 10/12: Системный пользователь     |                |       |  |  |
|-----------------------------------|----------------|-------|--|--|
|                                   |                |       |  |  |
|                                   |                |       |  |  |
|                                   |                |       |  |  |
|                                   |                |       |  |  |
|                                   |                |       |  |  |
| Новая учётная запись пользователя |                |       |  |  |
| MM9: lidadmin                     |                |       |  |  |
| Комментарий:                      | 1              |       |  |  |
|                                   |                |       |  |  |
| Пароль: Создать автоматически     |                |       |  |  |
| введите фразу)                    |                |       |  |  |
|                                   |                |       |  |  |
|                                   |                |       |  |  |
|                                   |                |       |  |  |
|                                   |                |       |  |  |
|                                   |                |       |  |  |
|                                   |                |       |  |  |
| 🛧 👻 😢 Справка                     | <u> Н</u> азад | Далее |  |  |

Необходимое и достаточное требование к программному обеспечению на рабочих станциях:

- Предварительно на рабочих станциях пользователей должны быть отключены блокировщики контента в браузере (AdBlock, Kaspersky Security, и т.п.) или адрес сервера с ПО EveryTag должен быть добавлен в исключения блокировщика.

### 2. Установка системы

В данном разделе описана процедура установки ПО EveryTag на операционную систему ALT Server 10.0. Для установки и настройки ПО EveryTag администратору необходимо иметь в наличии:

- Архив с ядром ПО EveryTag, содержащий необходимые модули и конфигурационные файлы.

- Руководство по установке программного обеспечения (настоящий документ).

### 2.1. Добавление репозиториев

Перейдите в режим суперпользователя:

su -

В первую очередь удалите все доступные репозитории, выполнив команду:

apt-repo rm all

Затем добавьте следующий репозиторий ftp.altlinux.org:

tee /etc/apt/sources.list.d/alt.list <<EOF</pre>

```
rpm http://ftp.altlinux.org/pub/distributions/ALTLinux p10/branch/x86_64 classic
rpm http://ftp.altlinux.org/pub/distributions/ALTLinux p10/branch/noarch classic
rpm http://ftp.altlinux.org/pub/distributions/ALTLinux p10/branch/x86_64-i586
classic
```

EOF

После чего обновите список репозиториев:

apt-get update

### 2.2. Установка внешних компонентов Системы

Перейдите в режим суперпользователя

su -

Внешние компоненты Системы устанавливаются для обеспечения работоспособности функционала Системы и организации взаимодействия всех компонентов. Перед тем, как приступить к установке компонентов, необходимо установить JSON-процессор командной строки, выполнив команду:

apt-get install jq curl htop wget net-tools -y

## 2.2.1. Установка Tesseract

Компонент Tesseract — сервис, предназначенный для индексирования и обеспечения полнотекстового поиска в документах.

Перейдите в режим суперпользователя:

su -

Для установки Tesseract необходимо ввести следующую команду:

```
apt-get install tesseract tesseract-devel -y
```

Для проверки установленной версии введите команду:

tesseract -v

### 2.2.2. Установка Open JDK 11

Java Development Kit (сокращенно JDK) — система разработки приложений на языке Java, включающая в себя компилятор, стандартные библиотеки классов, исполнительную систему Java - Java Runtime Environment (JRE), набор утилит и документацию. Пакет предназначен для исполнения инструкций сервисов Системы и других ее приложений, написанных на языке Java. Перейдите в режим суперпользователя:

su -

Для установки JDK необходимо ввести следующую команду:

```
apt-get install java-11-openjdk -y
```

Для проверки установленной версии введите команду:

java -version

# 2.2.3. Установка MongoDB

МопgoDB — СУБД, используемая в составе платформы Системы для хранения иерархических структур данных (документов). Данная СУБД реализована с помощью подхода NoSQL, не требующего описания схемы таблиц.

Перейдите в режим суперпользователя:

su -

Установка MongoDB осуществляется с помощью следующей команды:

apt-get install mongo mongo-server-mongod -y

Разрешите автоматический запуск сервиса при старте системы:

systemctl enable mongod

Запустите сервис:

systemctl start mongod

Список команд для управления сервисом MongoDB:

- запуск сервиса

systemctl start mongod

- остановка сервиса

systemctl stop mongod

- проверка статуса сервиса

systemctl status mongod

mongod -version | grep "db version"

# 2.2.4. Установка RabbitMQ

RabbitMQ — это приложение для управления очередями сообщений, реализующее гарантированный обмен сообщениями между произвольными процессами, приложениями и/или серверами. Причём, каждый сервер, приложение или процесс могут выступать одновременно и отправителем, и получателем сообщений от других серверов, приложений и процессов.

Перейдите в режим суперпользователя:

su -

Установите программные пакеты:

apt-get install rabbitmq-server -y

Установите плагины:

rabbitmq-plugins enable rabbitmq\_management rabbitmq-plugins enable rabbitmq\_amqp1\_0

Создайте сервис:

tee /etc/systemd/system/rabbitmq-server.service <<EOF
[Unit]
Description=RabbitMQ broker
After=network.target epmd@0.0.0.0.socket
Wants=network.target epmd@0.0.0.0.socket</pre>

[Service] Type=notify User=rabbitmq Group=rabbitmq UMask=0027 NotifyAccess=all TimeoutStartSec=600 LimitNOFILE=32768 Restart=on-failure RestartSec=10 WorkingDirectory=/var/lib/rabbitmq ExecStart=/usr/lib/rabbitmq/rabbitmq-server ExecStop=/usr/lib/rabbitmq/rabbitmqctl shutdown
SuccessExitStatus=69

[Install] WantedBy=multi-user.target EOF

systemctl daemon-reload

Запустите сервис:

systemctl start rabbitmq-server

Разрешите автоматический запуск сервиса при старте системы:

systemctl enable rabbitmq-server

Список команд для управления сервисом RabbitMQ:

- запуск сервиса

systemctl start rabbitmq-server

- остановка сервиса

systemctl stop rabbitmq-server

- проверка статуса сервиса

systemctl status rabbitmq-server

Для проверки установленной версии введите команду:

rabbitmqctl status | grep "RabbitMQ version:"

# 2.2.5. Установка OpenSearch

Перейдите в режим суперпользователя:

su -

Установку OpenSearch необходимо производить с официального сайта https://opensearch.org/downloads.html.

Скачайте архив tar.gz версии 1.2.4.

wget https://artifacts.opensearch.org/releases/bundle/opensearch/1.2.4/opensearch-1.2.4-linux-x64.tar.gz

Создайте пользователя opensearch и установите пароль:

adduser opensearch passwd opensearch

Добавьте права на выполнение для скаченного архива:

chmod +x opensearch-1.2.4-linux-x64.tar.gz

Распакуйте архив, используя команду:

tar -xf opensearch-1.2.4-linux-x64.tar.gz

Создайте рабочий каталог «/opt/opensearch» для OpenSearch:

mkdir /opt/opensearch

Перенесите распакованные данные в рабочий каталог:

mv ./opensearch-1.2.4/\* /opt/opensearch

Удалите каталог, оставшийся от распаковки:

rmdir ./opensearch-1.2.4

Сделайте пользователя opensearch владельцем рабочего каталога OpenSearch:

chown -R opensearch:opensearch /opt/opensearch

Запустите установочный скрипт от имени пользователя opensearch:

su opensearch
/opt/opensearch/opensearch-tar-install.sh

Дождитесь сообщения «Node '<имя сервера>' initialized», нажмите «Ctrl+C» и выйдите из-под учетной записи пользователя opensearch.

Создайте сервис для работы OpenSearch:

```
tee /etc/systemd/system/opensearch.service <<EOF
[Unit]
Description=Opensearch
Documentation=https://opensearch.org/docs/latest
Wants=network-online.target
After=network-online.target
[Service]
Type=simple
RuntimeDirectory=opensearch</pre>
```

PrivateTmp=true Restart=on-failure RestartSec=60s WorkingDirectory=/opt/opensearch User=opensearch Group=opensearch ExecStart=/opt/opensearch/bin/opensearch StandardOutput=journal StandardError=inherit # Specifies the maximum file descriptor number that can be opened by this process LimitNOFILE=65535 # Specifies the maximum number of processes LimitNPROC=4096 # Specifies the maximum size of virtual memory LimitAS=infinity # Specifies the maximum file size LimitFSIZE=infinity # Not use SWAP LimitMEMLOCK=infinity # Disable timeout logic and wait until process is stopped TimeoutStopSec=0 # Allow a slow startup before the systemd notifier module kicks in to extend the timeout TimeoutStartSec=75 [Install] WantedBy=multi-user.target EOF chown -R root:root /etc/systemd/system/opensearch.service systemctl enable opensearch.service

systemctl daemon-reload

#### Настройте конфигурационный файл:

```
mv /opt/opensearch/config/opensearch.yml /opt/opensearch/config/opensearch-
backup.yml
tee /opt/opensearch/config/opensearch.yml <<EOF
network.host: 0.0.0.0
http.port: 9200
cluster.name: docker-cluster
plugins.security.disabled: true
discovery.type: single-node
EOF
```

Перезапустите сервис:

systemctl restart opensearch.service

Список команд для управления сервисом OpenSearch:

- запуск сервиса

systemctl start opensearch.service

- остановка сервиса

systemctl stop opensearch.service

- проверка статуса сервиса

systemctl status opensearch.service

Для проверки установленной версии введите команду:

/opt/opensearch/bin/opensearch -V

# 2.2.6. Установка и настройка NGINX

Перейдите в режим суперпользователя:

su -

Чтобы установить NGINX, выполните следующие команды:

apt-get install nginx -y

Создайте директорию для конфигурационных файлов:

```
mkdir /etc/nginx/conf.d
sed -i 's|sites-enabled|conf|g' /etc/nginx/nginx.conf
```

Создайте конфигурационный файл:

```
tee /etc/nginx/conf.d/vdr.conf <<EOF
upstream file-service {
    server 127.0.0.1:17082;
}
upstream document-service {
    server 127.0.0.1:17081;
}
upstream investigation-service {</pre>
```

```
server 127.0.0.1:17085;
}
upstream micro.ppdf {
    server 127.0.0.1:19002;
}
upstream micro.word {
    server 127.0.0.1:19004;
}
upstream micro.image {
    server 127.0.0.1:19010;
}
upstream micro.notify {
    server 127.0.0.1:19003;
}
upstream micro.marking {
    server 127.0.0.1:19008;
}
upstream micro.workspaces {
    server 127.0.0.1:19011;
}
server {
   listen 80;
   server_name altlinux.everytag.ru;
   return 301 https://\$host\$request_uri;
        client_max_body_size 20G;
   }
server {
    listen 443 ssl http2;
    server_name altlinux.everytag.ru;
    client_max_body_size 20G;
    proxy_temp_file_write_size 64k;
    proxy_connect_timeout 10080s;
    proxy_send_timeout 10080;
    proxy_read_timeout 10080;
    proxy_buffer_size 64k;
    proxy_buffers 16 32k;
    proxy_busy_buffers_size 64k;
    proxy_redirect off;
    proxy_request_buffering off;
    proxy_buffering off;
```

ssl\_certificate /etc/nginx/cert/altlinux.everytag.ru.cer; ssl\_certificate\_key /etc/nginx/cert/altlinux.everytag.ru.key; ssl\_prefer\_server\_ciphers On;

ssl\_protocols TLSv1.2 TLSv1.3;

ssl\_ciphers ECDHE-RSA-AES128-GCM-SHA256:ECDHE-ECDSA-AES128-GCM-SHA256:ECDHE-RSA-AES256-GCM-SHA384:ECDHE-ECDSA-AES256-GCM-SHA384:DHE-RSA-AES128-GCM-SHA256:DHE-DSS-AES128-GCM-SHA256:kEDH+AESGCM:ECDHE-RSA-AES128-SHA256:ECDHE-ECDSA-AES128-SHA256:ECDHE-RSA-AES128-SHA:ECDHE-ECDSA-AES128-SHA:ECDHE-RSA-AES256-SHA384:ECDHE-ECDSA-AES256-SHA384:ECDHE-RSA-AES256-SHA:ECDHE-ECDSA-AES256-SHA384:ECDHE-ECDSA-AES256-SHA384:ECDHE-RSA-AES256-SHA:ECDHE-ECDSA-AES256-SHA256:DHE-RSA-AES128-SHA256:DHE-RSA-AES128-SHA:DHE-DSS-AES128-SHA256:DHE-RSA-AES256-SHA256:DHE-DSS-AES256-SHA:DHE-RSA-AES256-SHA:!aNULL:!eNULL:!EXPORT:!DES:!RC4:!3DES:!MD5:!PSK; add\_header Strict-Transport-Security max-age=15768000;

add\_neader Strift nansport Scourity max age=1

root /var/www/front.ild;

index index.html;

| access_log | <pre>/var/log/nginx/front.access.log;</pre> |
|------------|---------------------------------------------|
| error_log  | <pre>/var/log/nginx/front.error.log;</pre>  |

charset utf-8; source\_charset utf-8;

charset\_types text/plain text/css application/json application/javascript text/xml application/xml application/xml+rss text/javascript application/font-woff; error\_page 404 401 403 500 502 /index.html;

proxy\_set\_header Host \\$host; proxy\_set\_header X-Real-IP \\$remote\_addr; proxy\_set\_header X-Forwarded-For \\$proxy\_add\_x\_forwarded\_for; proxy\_set\_header X-Forwarded-Proto \\$scheme; proxy\_headers\_hash\_max\_size 512; proxy\_headers\_hash\_bucket\_size 128;

```
proxy_http_version 1.1;
proxy_set_header Upgrade \$http_upgrade;
proxy_set_header Connection "upgrade";
```

```
location / {
   try_files \$uri \$uri/ /index.html;
}
location /ndas {
```

```
root /var/www/ndas;
```

}

```
location /auth {
   access_log /var/log/nginx/auth.access.log;
   error_log /var/log/nginx/auth.error.log;
   proxy_pass https://127.0.0.1:8543;
}
location /files {
    proxy_pass http://file-service;
}
location /api/v1 {
    proxy_pass http://document-service;
}
location /api/v1/files {
    rewrite ^/api/v1/files(.*)$ /files\$1;
}
location /api/v1/investigations {
    proxy_pass http://investigation-service;
}
location /api/v1/calibration {
    proxy_pass http://investigation-service;
}
location /api/v1/ppdf {
    proxy_pass http://micro.ppdf;
}
location /api/v1/marking {
    proxy_pass http://micro.marking;
}
location /api/v1/word {
    proxy_pass http://micro.word;
}
location /api/v1/confidential {
    proxy_pass http://micro.workspaces;
}
```

```
location /api/v1/workspace/ {
        proxy_pass http://micro.workspaces;
   }
    location /api/v1/raster {
        proxy_pass http://micro.image;
   }
    location /microws {
        rewrite /microws(.*) /api/v1/websockets/\$1;
   }
    location /api/v1/websockets {
        proxy_http_version 1.1;
        proxy_set_header Upgrade \$http_upgrade;
        proxy_set_header Connection "Upgrade";
        proxy_set_header X-real-ip \$remote_addr;
        proxy_set_header X-Forwarded-For \$remote_addr;
        proxy_pass http://micro.notify;
   }
    location /api/v1/version {
    }
    location /api/v2 {
        proxy_pass http://document-service;
   }
    location /amplitude {
        return 200 "success";
   }
E0F
```

Скопируйте сертификаты, предоставленные компанией EveryTag:

mkdir /etc/nginx/cert cp /home/ildadmin/<путь до папки>/nginx/cert/altlinux.everytag.ru.\* /etc/nginx/cert/

}

systemctl restart nginx

Для проверки установленной версии введите команду:

nginx -v

## 2.2.7. Установка и настройка Keycloak

Keycloak — это решение для идентификации и управления доступом пользователей Системы.

Keycloak обеспечивает:

- регистрацию пользователей;
- аутентификацию пользователей;
- единый вход (SSO);
- клиентские адаптеры;
- интерфейс для администратора и управления учетными записями.

Перейдите в режим суперпользователя:

su -

Для установки Keycloak распакуйте apxив keycloak\_altlinux.tar.gz, предоставленный компанией EveryTag:

tar -xf /home/ildadmin/<путь до папки>/arch/keycloak\_altlinux.tar.gz -C /opt/

Создайте сервис:

```
tee /etc/systemd/system/keycloak.service <<EOF
[Unit]
Description=Keycloak service
[Service]
Type=simple
WorkingDirectory=/opt/keycloak/
ExecStart=/opt/keycloak/bin/standalone.sh -Djboss.socket.binding.port-offset=100 -b
0.0.0 -Darchaius.configurationSource.additionalUrls=file:///opt/keycloak/
standalone/deployments/eureka-client.properties
[Install]
WantedBy = multi-user.target
EOF
systemctl daemon-reload</pre>
```

Перезапустите сервис:

#### systemctl restart keycloak.service

Список команд для управления сервисом Keycloak:

- запуск сервиса

systemctl start keycloak.service

#### - остановка сервиса

systemctl stop keycloak.service

#### - проверка статуса сервиса

systemctl status keycloak.service

### 2.3. Установка компонентов ядра Системы

Внешние компоненты Системы устанавливаются для обеспечения работоспособности функционала Системы и организации взаимодействия всех компонентов. Перед тем, как приступить к установке компонентов, необходимо установить JSON-процессор командной строки, выполнив команду

## 2.3.1. Установка и настройка FRONT

Перейдите в режим суперпользователя:

su -

Для установки Front распакуйте архив front\_altlinux.tar.gz, предоставленный компанией EveryTag:

tar -xf /home/ildadmin/<путь до папки>/arch/front\_altlinux.tar.gz -C /var/

# 2.3.2. Установка и настройка программного продукта ILD

Перейдите в режим суперпользователя:

su -

Для установки ILD распакуйте архив ild\_altlinux.tar.gz, предоставленный компанией EveryTag:

tar -xf /home/ildadmin/<путь до папки>/arch/ild\_altlinux.tar.gz -C /opt/

Скопируйте лицензионный файл, предоставленный компанией EveryTag:

cp /home/ildadmin/<путь до папки>/license.lic /opt/ild/license

Измените владельца для папки ild:

chown -R ildadmin:ildadmin /opt/ild

Для установки MICRO-SERVICE распакуйте архив front\_altlinux.tar.gz, предоставленные компанией EveryTag:

tar -xf /home/ildadmin/<путь до папки>/arch/micro\_altlinux.tar.gz -C /opt/

Измените владельца для папки micro:

```
chown -R ildadmin:ildadmin /opt/micro
```

#### Добавьте запить в hosts:

```
tee -a /etc/hosts <<EOF
127.0.0.1 altlinux.everytag.ru
EOF
```

#### Скопируйте:

cp /home/ildadmin/<путь до папки>/service/\*.service /etc/systemd/user

#### Отключите использование системой ірv6:

tee -a /etc/sysctl.conf <<EOF
net.ipv6.conf.all.disable\_ipv6=1
net.ipv6.conf.default.disable\_ipv6=1
net.ipv6.conf.lo.disable\_ipv6=1
EOF</pre>

sysctl -p

#### Выполните первоначальную настройку коллекции Mongo:

chmod +x /home/ildadmin/<путь до папки>/postinstall.sh /home/ildadmin/<путь до папки>/postinstall.sh

## 2.3.3. Запуск программного обеспечения

Все операции по запуску программного обеспечения ILD выполняется из-под учетной записи пользователя ildadmin

Во избежание неправильной последовательности запуска программных модулей воспользуйтесь скриптом:

```
chmod +x /home/ildadmin/<путь до папки>/START_ILD.sh
/home/ildadmin/<путь до папки>/START_ILD.sh
```

## 2.4. Проверка работы сервиса

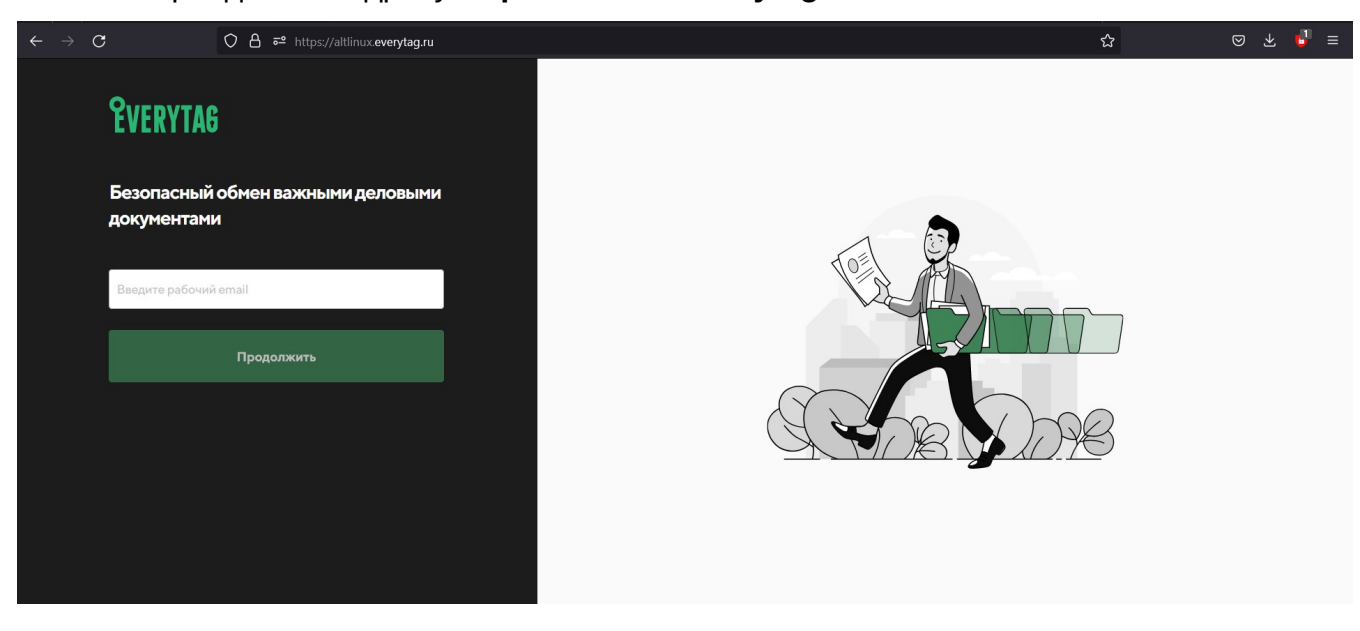

Перейдите по адресу https://altlinux.everytag.ru

При необходимости потребуется внести запись в hosts в формате:

<ip-адрес сервера с установленным ILD> altlinux.everytag.ru

- путь до файла на машинах с ОС Windows C:\Windows\System32\drivers\etc\hosts
- путь до файла на машинах с ALT OS /etc/hosts.

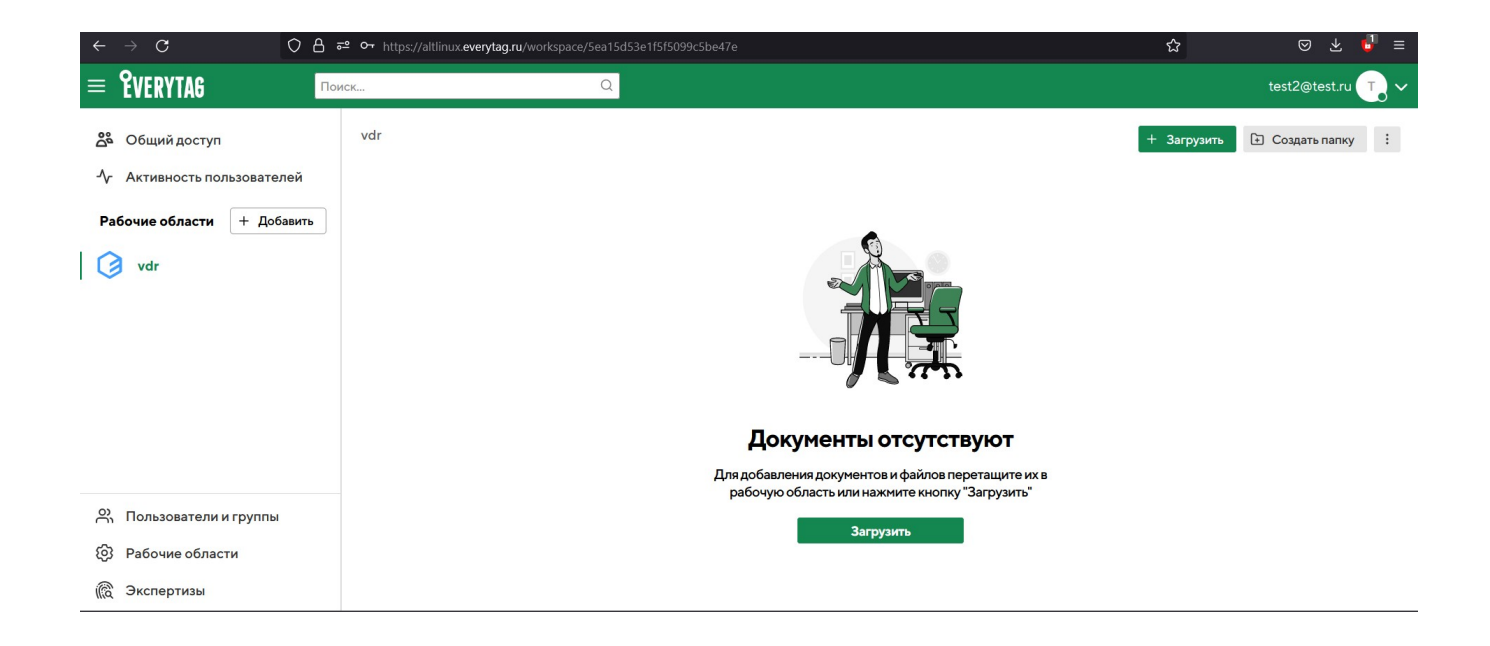